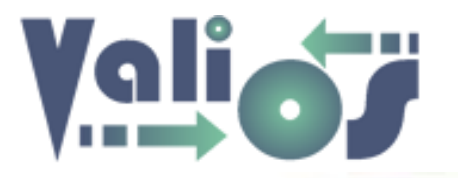

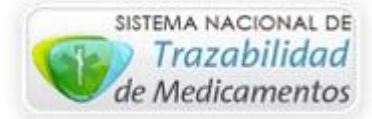

# Vali.O.S. - Gestión de Expedientes S.U.R. Estructura General

### Última modificación: 16/08/2017

Este archivo le permitirá conocer y utilizar nuestro sistema de Gestión de Expedientes S.U.R. a través de la web de Vali.O.S.

Para acceder a la versión más reciente de este archivo, haga clic en el siguiente link: http://www.valiosplanes.com.ar/expedientesur/vista/usuarioAyuda.php

Ingrese a <u>http://www.valiosplanes.com.ar/expedientesur/</u>. El sistema le mostrará una pantalla de login de Usuario similar a la siguiente:

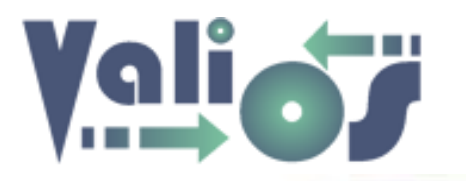

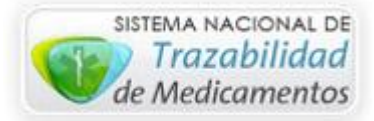

| <b>Vali.O.S</b><br>Gestión de Expedien | tes S.U.R                                                            | 💄 Iniciar sesión | CUENTA-                 |
|----------------------------------------|----------------------------------------------------------------------|------------------|-------------------------|
| Iniciar sesión                         |                                                                      |                  | Inicio / Iniciar Sesión |
|                                        | Inicie sesión con su Usuario Vali.O.S.<br>Nombre de Usuario<br>Clave |                  |                         |
|                                        | Ingresar                                                             |                  |                         |

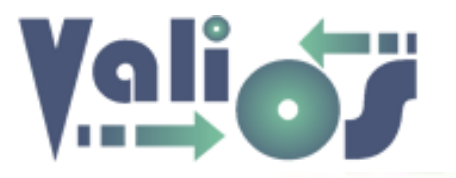

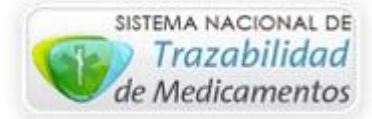

Una vez que ingrese su Usuario y clave de Vali.O.S. el sistema le mostrará el menú principal:

|                                                   |                   |                     | <b>&amp;</b> v | ali.O.S. Administrador | f 💙 😵    |
|---------------------------------------------------|-------------------|---------------------|----------------|------------------------|----------|
| Vali.O.S.<br>Gestión de Expedientes S.U.R         | DOCUMENTACION -   | PLANES ESPECIALES - | CONSULTAS -    | HERRAMIENTAS -         | CUENTA - |
|                                                   |                   |                     |                |                        |          |
|                                                   |                   |                     |                |                        |          |
| CONTACTO   INFORMACIÓN                            | ÚLTIMAS NOVEDADES |                     | SOCIAL         |                        |          |
| ♥ Vicente Gil 582, Capital, Mendoza.              |                   | 11                  |                |                        | 8        |
| <b>%</b> (261) 4381102   (261) 4381103            |                   | FEB                 |                |                        |          |
| 🖕 0800 999 6458   0810 666 7508   (261) 155799266 |                   |                     | Facebook       |                        |          |
| ≥ contacto@aeps.com.ar                            |                   | 03                  |                |                        | (k       |
| Ayuda 🗧                                           | 355               | MAR                 |                |                        | N.       |

A continuación, detallaremos las secciones de las que se compone la página:

- Encabezado
  - Información de Usuario

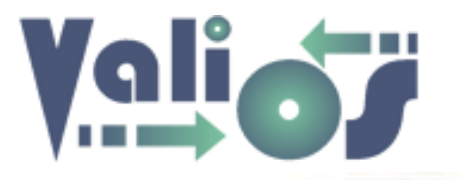

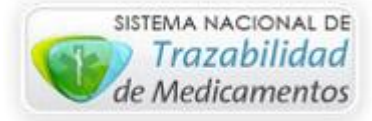

## 👗 Vali.O.S. Administrador

En esta sección podrá visualizar el usuario con el que se ha logueado. Haciendo clic en el mismo, el sistema le mostrará una pantalla con información asociada al **Perfil de usuario**, el cual aplica algunas restricciones de acceso de acuerdo al grupo al que se encuentre asociado el mismo. Estas restricciones implican algunas de las siguientes limitaciones:

- Visualización de menús.
- Columnas mostradas en algunos listados.
- Botones de opción.

Cada una de estas restricciones se aclararán específicamente en los archivos de ayuda correspondientes.

o Menú Principal

| DOCUMENTACION - | PLANES ESPECIALES - | CONSULTAS - | HERRAMIENTAS <del>-</del> | CUENTA 🕶 |
|-----------------|---------------------|-------------|---------------------------|----------|
|-----------------|---------------------|-------------|---------------------------|----------|

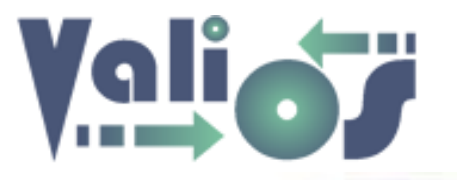

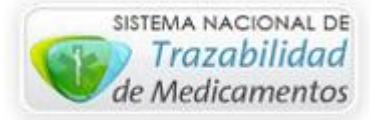

#### Documentación

| DOCUMENTACION -    | PLANES ESPECIALES - | CONSULTAS - | HERRAMIENTAS 🗸 | CUENTA - |
|--------------------|---------------------|-------------|----------------|----------|
| CARGAR<br>BÚSQUEDA |                     |             |                |          |

#### Cargar

Esta opción de menú le permitirá realizar la carga de documentación que contiene los siguientes datos:

- Nro. Lote
- Nro. OC
- Matrícula Médico
- Droguería
- Nro. remito
- Fecha remito
- Fecha receta
- Observaciones

#### Búsqueda

Esta opción de menú le permitirá realizar la búsqueda de información previamente cargada mediante los siguientes filtros de búsqueda:

- Nro. Lote (Desde)
- Nro. Lote (Hasta)
- Nro. OC
- Año
- Usuario Grabación

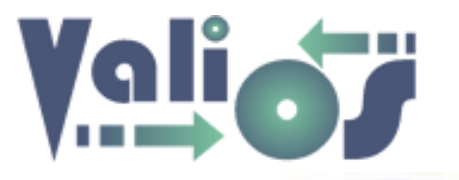

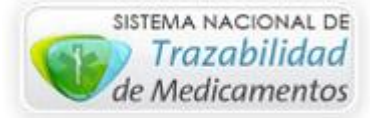

#### Planes Especiales

| DOCUMENTACION - | PLANES ESPECIALES -                                  | CONSULTAS - | HERRAMIENTAS - | CUENTA 🕶 |
|-----------------|------------------------------------------------------|-------------|----------------|----------|
|                 | INGRESO Y/O MODIFICACIÓN EXP. S.U.R.<br>GESTIONAR OC |             |                |          |

#### Ingreso y/o modificación de Expedientes S.U.R.:

Esta opción de menú le permitirá realizar la acción de crear o modificar un expediente completo. Esto incluye:

- Datos Generales:
  - Usuario que le dio de alta al Expediente.
  - Fecha de Alta
  - Fecha y hora de última modificación
  - DNI, nombre y categoría del afiliado asociado al expediente
  - Usuario asignado
  - Lugar del expediente
  - Estado del expediente
  - Archivos almacenados en el sitio
  - Observaciones
- Documentación
  - Estado de documentación Farmacéutica.
  - Estado de documentación Financiera.
  - Estado de documentación Médica.
  - Información asociada a los nros de OC del expediente buscado.
- Seguimiento

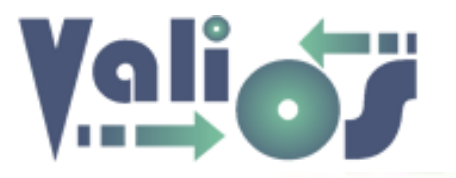

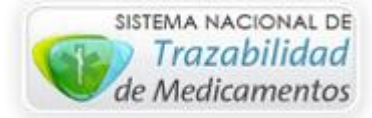

- Fecha de Carga S.U.R.
- Nro. solicitud S.U.R.
- Fecha de Entrega O.S.P.R.E.R.A.
- Fecha de Turno S.U.R.
- Monto S.U.R.
- Monto reconocido
- Fecha de Pago
- Nro. Expediente Pago

#### Gestionar OC

Le permite realizar la búsqueda de Nros. de Órdenes de compra, asignar Lotes de Expedientes y Estados para cada uno de ellos, consultar la trazabilidad y poder realizar la carga de documentación.

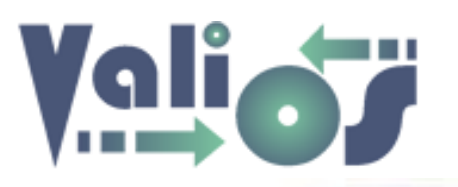

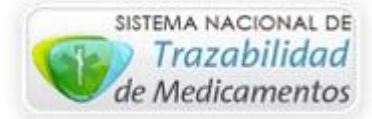

#### • Consultas

| DOCUMENTACION - | PLANES ESPECIALES - | CONSULTAS -                                                                                                    | HERRAMIENTAS -        | CUENTA - |
|-----------------|---------------------|----------------------------------------------------------------------------------------------------|-----------------------|----------|
| DOCUMENTACION - | PLANES ESPECIALES - | CONSULTAS -<br>EXPEDIENTES S<br>DOCUMENTOS E<br>LOTES OC<br>TRAZABILIDAD<br>AFILIADOS<br>DELEGACIONES<br>ARTÍCULOS<br>ATRIBUTOS DE I<br>TIPOS DE DOCU<br>PATOLOGÍAS | HERRAMIENTAS -        | CUENTA - |
|                 |                     | AUDITORIA TER<br>DOCUMENTACIÓ                                                                                                    | RENO<br>DN DELEGACIÓN |          |

- Expedientes S.U.R.: Búsqueda de información orientada a expedientes.
- Documentos de Expedientes S.U.R.: Búsqueda de información relacionada a la documentación de expedientes.
- Lotes OC: Búsqueda de información asociada a los lotes de órdenes de compra.

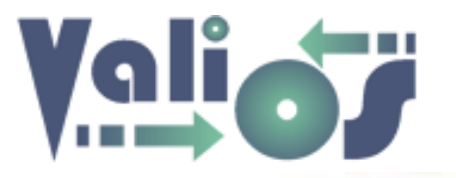

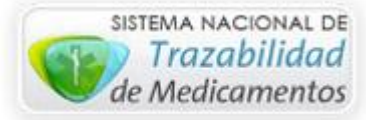

- Trazabilidad: Búsqueda de información registrada en la base de datos de Trazabilidad. Este es un proceso realizado por las Farmacias.
- Afiliados: Permite buscar y listar los afiliados registrados.
- Delegaciones: Permite buscar y listar las Delegaciones o Bocas de Expendio.
- Artículos: Permite buscar y listar los artículos registrados.
- Atributos de Documentos: Permite buscar y listar los atributos de Documentos de Expedientes.
- Tipos de Documentos: Permite buscar y listar los tipos de Documentos de Expedientes.
- Patologías: Permite buscar y listar las patologías registradas.
- Auditoria de Terreno: Permite cargar documentos relacionados con la auditoria de terreno de los auditores y poder compartirlos.
- Documentación Delegación: Permite buscar información relacionada con los nros de OC.

#### • Herramientas

Este menú actualmente está reservado sólo para acciones internas y de mantenimiento del sitio.

#### o Cuenta

| DOCUMENTACION - | PLANES ESPECIALES - | CONSULTAS - | HERRAMIENTAS - | CUENTA -                                 |
|-----------------|---------------------|-------------|----------------|------------------------------------------|
|                 |                     |             |                | PERFIL USUARIO<br>AYUDA<br>CERRAR SESIÓN |

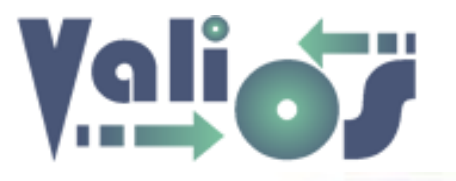

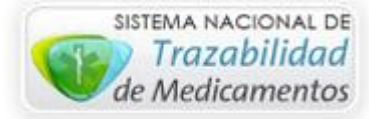

• Perfil de Usuario: Muestra información acerca del Perfil de Acceso del Usuario logueado (sujeto a modificación futura).

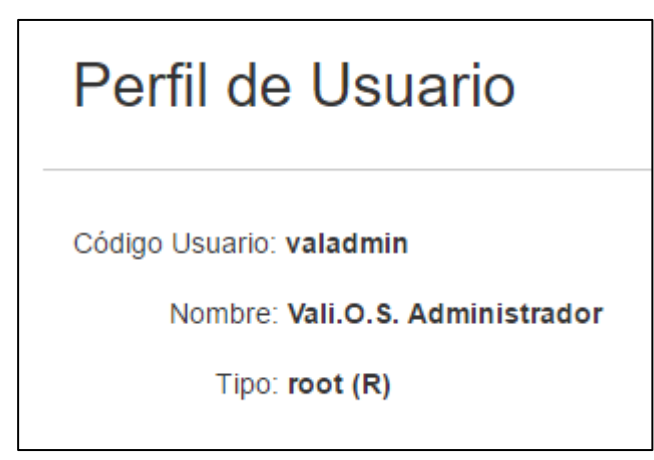

- Ayuda: Permite acceder a la documentación del sistema.
- Cerrar sesión: Cierra la sesión del usuario actual.
- Pie de página
  - o Contacto

Muestra información de contacto acerca de A.E.P.S.

 $\circ \quad \text{Novedades}$ 

Muestra las últimas novedades registradas (actualmente muestra información irrelevante, sólo a modo de ejemplo). Está sujeta a revisiones futuras.